## PANDUAN UPLOAD DI ESKRIPSI

- 1. Silahkan buka link : <u>https://eskripsi.cendekiaku.com/</u>
- 2. Gambar dibawah ini adalah tampilan utama website eskripsi STIE Cendekia Karya Utama

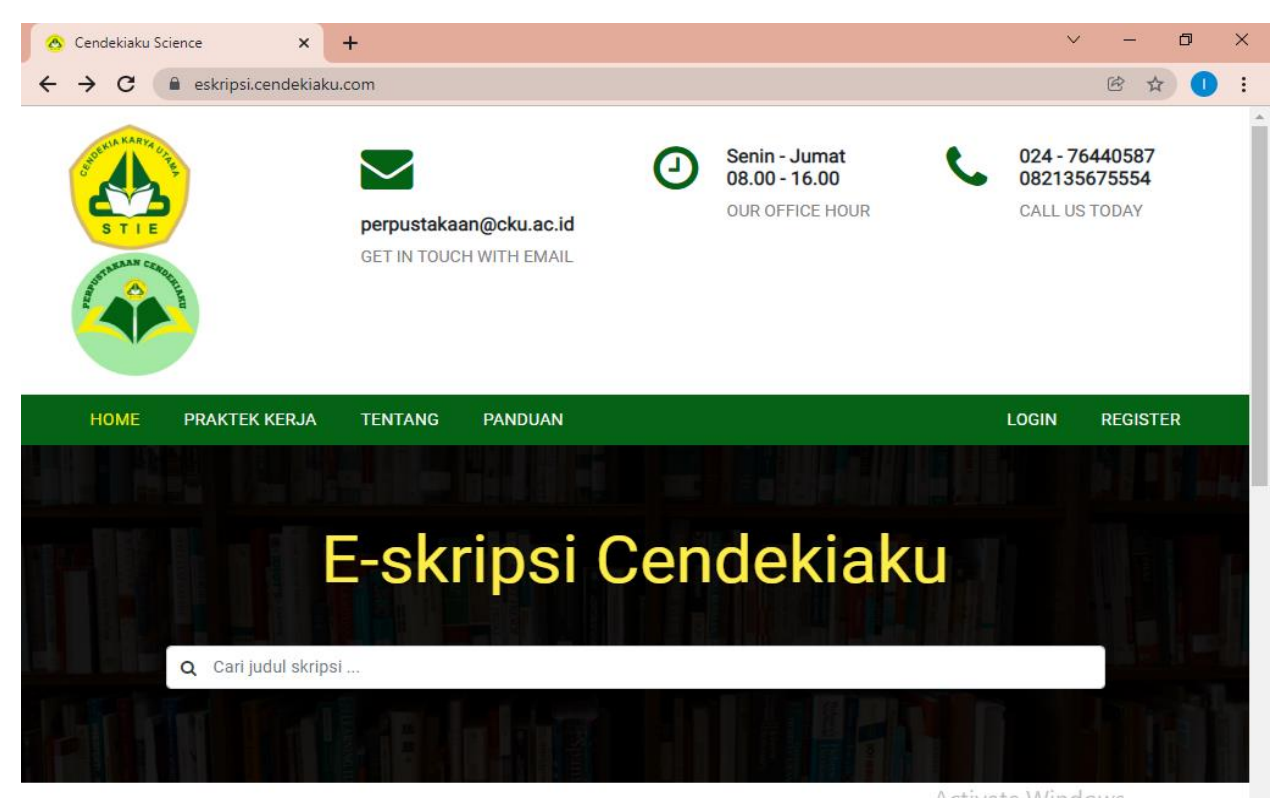

- 3. Klik Menu Register pada pojok kanan atas dan silahkan data diri mahasiswa dengan benar
- 4. Berikut adalah gambar halaman register

|                       | u Science × +                    | ~                   | - 0      | $\times$ |
|-----------------------|----------------------------------|---------------------|----------|----------|
| $\leftrightarrow$ > C | eskripsi.cendekiaku.com/register | 07                  | 🖻 🕁 🕕    | :        |
| S T I                 | GET IN TOUCH WITH EMAIL          |                     |          |          |
| номе                  | PRAKTEK KERJA TENTANG PANDUAN    | LOGIN               | REGISTER |          |
|                       | REGISTRASI                       |                     |          |          |
|                       | NAMA LENGKAP                     | E-MAIL ADDRESS      |          |          |
|                       | IVA LUTFI YANINGRUM              | lutfy@gmail.com     |          |          |
|                       | NIM                              | PASSWORD            |          |          |
|                       | 1234456                          |                     |          |          |
|                       | PROGRAM STUDI                    | KONFIRMASI PASSWORD |          |          |
|                       |                                  |                     |          |          |

5. Setelah anda berhasil melakukan register, anda akan masuk pada halaman utama skripsi pada gamabar dibawah ini. Silahkan klik tombol **edit** pada pojok kanan atas untuk mengisi data skripsi anda.

| .cei |                                 |                                                                                                    |                                                                                                    |                                                                                                    |                                                                                                    |                                    |                                                                                                    |                                                                                                    | -                                                                                                    |
|------|---------------------------------|----------------------------------------------------------------------------------------------------|----------------------------------------------------------------------------------------------------|----------------------------------------------------------------------------------------------------|----------------------------------------------------------------------------------------------------|------------------------------------|----------------------------------------------------------------------------------------------------|----------------------------------------------------------------------------------------------------|----------------------------------------------------------------------------------------------------|
|      | ndekiaku.com/penelitian/skripsi |                                                                                                    |                                                                                                    |                                                                                                    |                                                                                                    | Ċ                                  | \$                                                                                                    | D                                                                                                    | :                                                                                                    |
|      |                                 |                                                                                                    |                                                                                                    |                                                                                                    |                                                                                                    |                                    |                                                                                                    | 1                                                                                                    |                                                                                                    |
|      |                                 |                                                                                                    |                                                                                                    |                                                                                                    |                                                                                                    |                                    | Edit                                                                                                    |                                                                                                    |                                                                                                    |
|      | 1224456                         | Pembimbing 1                                                                                                    |                                                                                                    |                                                                                                    |                                                                                                    |                                    |                                                                                                    |                                                                                                    |                                                                                                    |
| -    |                                 | Dembimbing 0                                                                                                    | •                                                                                                    |                                                                                                    |                                                                                                    |                                    |                                                                                                    |                                                                                                    |                                                                                                    |
| -    | IVA LUTFI YANINGROM             | Pembimbing 2                                                                                                    |                                                                                                    |                                                                                                    |                                                                                                    |                                    |                                                                                                    |                                                                                                    |                                                                                                    |
| 1    | S1 - AKUNTANSI                  | Penguji 1                                                                                                    | :                                                                                                    |                                                                                                    |                                                                                                    |                                    |                                                                                                    |                                                                                                    |                                                                                                    |
| 1    |                                 | Penguji 2                                                                                                    | :                                                                                                    |                                                                                                    |                                                                                                    |                                    |                                                                                                    |                                                                                                    |                                                                                                    |
| 1    |                                 | Penguji 3                                                                                                    | :                                                                                                    |                                                                                                    |                                                                                                    |                                    |                                                                                                    |                                                                                                    |                                                                                                    |
| :    | Tidak Disetujui                 | Approve                                                                                                    | Tidak Diset                                                                                                    | ujui                                                                                                    |                                                                                                    |                                    |                                                                                                    |                                                                                                    |                                                                                                    |
| 1    |                                 |                                                                                                    |                                                                                                    |                                                                                                    |                                                                                                    |                                    |                                                                                                    |                                                                                                    |                                                                                                    |
| 1    |                                 |                                                                                                    |                                                                                                    |                                                                                                    |                                                                                                    |                                    |                                                                                                    |                                                                                                    |                                                                                                    |
| 1    |                                 |                                                                                                    |                                                                                                    |                                                                                                    |                                                                                                    |                                    |                                                                                                    |                                                                                                    |                                                                                                    |
| :    |                                 |                                                                                                    |                                                                                                    |                                                                                                    |                                                                                                    |                                    |                                                                                                    |                                                                                                    |                                                                                                    |
| :    |                                 |                                                                                                    |                                                                                                    |                                                                                                    |                                                                                                    |                                    |                                                                                                    |                                                                                                    |                                                                                                    |
| :    |                                 |                                                                                                    |                                                                                                    |                                                                                                    |                                                                                                    |                                    |                                                                                                    |                                                                                                    |                                                                                                    |
| :    | Tambah File                     |                                                                                                    |                                                                                                    |                                                                                                    |                                                                                                    |                                    |                                                                                                    |                                                                                                    |                                                                                                    |
|      | NO JENIS                        | FILE                                                                                                    |                                                                                                    | AKSI                                                                                                    |                                                                                                    |                                    |                                                                                                    |                                                                                                    |                                                                                                    |
|      |                                 | File Tidak Ada                                                                                                    |                                                                                                    |                                                                                                    |                                                                                                    |                                    |                                                                                                    |                                                                                                    |                                                                                                    |
|      |                                 | :       1234456         :       IVA LUTFI YANINGRUM         :       S1 - AKUNTANSI         :       Image: Tidak Disebujui         :       Image: Tidak Disebujui <td:< td="">       Image: Tidak Disebujui</td:<> | IVA LUTFI YANINGRUM       Pembimbing 1         IVA LUTFI YANINGRUM       Penguji 2         S1 - AKUNTANSI       Penguji 1         '       S1 - AKUNTANSI         '       Penguji 3         '       Penguji 3         '       Tdak Disekuļu'         '       Approve         '       '         '       '         '       '         '       '         '       '         '       '         '       '         '       '         '       '         '       '         '       '         '       '         '       '         '       '         '       '         '       '         '       '         '       '         '       '         '       '         '       '         '       '         '       '         '       '         '       '         '       '         '       '         '       ' | IVA LUTFI YANINGRUM       Pembimbing 1       :         IVA LUTFI YANINGRUM       Pembimbing 2       :         S1 - AKUNTANSI       Penguji 1       :         Penguji 2       :       :         Penguji 3       :       :         Todak Disseuju       Approve       :       Todak Disseuju         Image: Simple Simple Si | IVA LUTFI YANINGRUM       Pembimbing 1       :       :         IVA LUTFI YANINGRUM       Penguji 2       :       :         S1 - AKUNTANSI       Penguji 1       :       :         Penguji 2       :       :       :         Tdak Disatuju       Approve       :       Idak Disatuju         Tdak Disatuju       Approve       :       Idak Disatuju         Image: Single Single Sing | 1234456       Pembimbing 1       : | I 234456       Pembimbing 1       :       .         I VA LUTFI YANINGRUM       Pembimbing 2       :       .         S1 - AKUNTANSI       Penguji 1       :       .         I Otak Disekujui       Penguji 2       :       .         I Tidak Disekujui       Penguji 3       :       .         I Otak Disekujui       Approve       :       .         I Otak Disekujui       .       .       .         I Otak Disekujui       .       .       .         I Otak Disekujui       .       .       .         I Tidak Disekujui       .       .       .         I Otak Disekujui       .       .       .         I Otak Disekujui       .       .       .         I Otak Disekujui       .       .       .         I Otak Disekujui       .       .       .         I Otak Disekujui       .       .       .         I Otak Disekujui       .       .       .         I Otak Disekujui       .       .       .         I Otak Disekujui       .       .       .         I Otak Disekujui       .       .       .         I Otak Disekujui       < | CC Edit         1234456       Pembimbing 1       :         1       124 LUTFI YANINGRUM       Pembimbing 2       :         2       S1 - AKUNTANSI       Penguji 1       :         3       S1 - AKUNTANSI       Penguji 2       :         2       Penguji 3       :       :         1       Tidak Disetuja       Approve       :       Tidak Disetuja         2       Image: Single Single | CE CRIT         CE CRIT         1 234456       Pembimbing 1       :         2 1234456       Pembimbing 2       :         3 1VA LUTFI YANINGRUM       Pembimbing 2       :         2 S1 - AKUNTANSI       Penguji 1       :         3 S1 - AKUNTANSI       Penguji 2       :         4 Penguji 2       :       :         5 Otto LUTEI YANINGRUM       Approve       :         6 Otto LORENDO       Approve       :         7 Otto LORENDO       Approve       :         8 Otto LORENDO       Approve       :         9 Otto LORENDO       Approve       :         10 Otto LORENDO       Approve       :         11 Otto LORENDO       Approve       :         12 Otto LORENDO       -       :         13 Otto LORENDO       -       :         14 Otto LORENDO       -       :         15 Otto LORENDO       -       :         16 Otto LORENDO       -       :         17 Otto LORENDO       -       :         18 Otto LORENDO       -       :         19 Otto LORENDO       -       :         10 Otto LORENDO       -       : |

6. Berikut adalah tampilan form untuk mengisi data skripsi anda. Silahkan mengisikan data sesuai dengan data skripsi anda. Jika data anda ada yang belum lengkap bisa dikosongkan terlebih dahulu.

| EDIT SKRIPSI      |   |                       |                     |                   |                |        |           |        |  |  |
|-------------------|---|-----------------------|---------------------|-------------------|----------------|--------|-----------|--------|--|--|
| NIM               |   | 1234567               | Program             | n Studi           |                | :      | S1 - AKUN | NTANSI |  |  |
| Nama              | 2 | IVA LUTFI YANING      | RUM                 |                   |                |        |           |        |  |  |
| Judul Indonesia   |   | setiap penulisan kata | n diawali dengan hu | ruf kapital, kecu | iali kata peng | hubung |           |        |  |  |
| Judul English     |   | setiap penulisan kata | a diawali dengan hu | ruf kapital, kecu | iali kata peng | hubung |           |        |  |  |
| Abstrak Indonesia |   | 14 - 23 -             | B U Ø               | Roboto -          | A -            | II II  | ≡- ⊞      | • @    |  |  |

7. Jika sudah mengisi data nya silahkan klik tombol **update** dibawah berwarna biru.

| 💧 🛆 AMI 2021 - Google Driv 🗙 | 👌 Cendekiaku Science                                                                            | × (16) WhatsApp                                                                                                    | ×   +                                                                                             | ~ -                                                                                                    | o ×                                                                                                    |
|------------------------------|-------------------------------------------------------------------------------------------------|----------------------------------------------------------------------------------------------------|---------------------------------------------------------------------------------------------------|----------------------------------------------------------------------------------------------------|----------------------------------------------------------------------------------------------------|
| cendekiaku.com/penelitian/sl | ripsi/edit                                                                                      |                                                                                                    |                                                                                                   | ₫ \$                                                                                                    | 1                                                                                                    |
|                              |                                                                                                 |                                                                                                    |                                                                                                   |                                                                                                    | Reading list                                                                                                    |
| - Pilih -                    |                                                                                                 |                                                                                                    |                                                                                                   | •                                                                                                    | )                                                                                                    |
| – Pilih –                    |                                                                                                 |                                                                                                    |                                                                                                   | *                                                                                                    | )                                                                                                    |
| – Pilih –                    |                                                                                                 |                                                                                                    |                                                                                                   | *                                                                                                    | )                                                                                                    |
| mm/dd/yyyy                   |                                                                                                 |                                                                                                    |                                                                                                   |                                                                                                    |                                                                                                    |
| mm/dd/yyyy                   |                                                                                                 |                                                                                                    |                                                                                                   |                                                                                                    |                                                                                                    |
|                              |                                                                                                 |                                                                                                    |                                                                                                   |                                                                                                    |                                                                                                    |
| Pilih - 💌                    |                                                                                                 |                                                                                                    |                                                                                                   |                                                                                                    |                                                                                                    |
|                              |                                                                                                 |                                                                                                    | Keml                                                                                              | oali Update                                                                                                    |                                                                                                    |
|                              | AMI 2021 - Google Dri X<br>cendekiaku.com/penelitian/sk<br>- Pilih -<br>- Pilih -<br>mm/dd/yyyy | AMI 2021 - Google Dri X Cendekiaku Science          cendekiaku.com/penelitian/skripsi/edit         - Pilih -         - Pilih -         mm/dd/yyyy         mm/dd/yyyy         -         - Pilih -         mm/dd/yyyy | AMI 2021 - Google Dri × Cendekiaku Science × (16) WhatsApp cendekiaku.com/penelitian/skripsi/edit | AMI 2021 - Google Dri X Cendekiaku Science X (16) WhatsApp X +  cendekiaku.com/penelitian/skripsi/edit      - Pilih -      - Pilih -      mm/dd/yyyy      mm/dd/yyyy      F      - Pilih -      - Pilih -      - Pilih -      - X      Keml | AMI 2021 - Google Dn X Cendekiaku Science X (16) WhatsApp X + V -  cendekiaku.com/penelitian/skripsi/edit  - Pilih -  - Pilih -  mm/dd/yyyy   Kembali Update |

8. Jika sudah klik update, akan kembali ke menu utama skripsi dan akan muncul notifikasi anda berhasil memperbarui data skripsi anda. Dan setelah itu klik tombol **tambah file** berwarna abu - abu

| endekiaku Science | × +                                   |                           | v – Ø  |
|-------------------|---------------------------------------|---------------------------|--------|
| C eskrips         | i. cendekiaku. com/penelitian/skripsi |                           | 🖻 🕁 🕕  |
| SKRIPSI           |                                       |                           | C Edit |
| NIM               | : 1234456                             | Pembimbing 1 :            |        |
| Nama              | : IVA LUTFI YANINGRUM                 | Pembimbing 2 :            |        |
| Program Studi     | : S1 - AKUNTANSI                      | Penguji 1 :               |        |
| Mulai Bimbingan   | :                                     | Penguji 2 :               |        |
| Selesai Bimbingan | :                                     | Penguji 3 :               |        |
| Publish           | Tidak Disetujui                       | Approve : Tidak Disetujui |        |
| Judul Indo        | :                                     |                           |        |
| Judul Eng         | :                                     |                           |        |
| Abstrak Indo      | :                                     |                           |        |
| Abstrak Eng       | :                                     |                           |        |
| Keyword           | :                                     |                           |        |
| Daftar Pustaka    | :                                     |                           |        |
| File              | Tambah File                           |                           |        |
|                   | NO JENIS                              | FILE AKSI                 |        |
|                   |                                       | File Tidak Ada            |        |

9. Berikut adalah tampilan saat anda sudah mengklik tombol **tambah file.** Setelah itu silahkan upload file anda dengan **format PDF max 50mb.** Setelah itu klik **simpan**.

| ~ ~                                           |                         |                                                                                                    |                                                                    |                                |                                   |
|-----------------------------------------------|-------------------------|----------------------------------------------------------------------------------------------------|--------------------------------------------------------------------|--------------------------------|-----------------------------------|
| C es                                          | skripsi.cei             | ndekiaku.com/penelitia                                                                                             | an/skripsi/upload_file                                             |                                | E A                               |
| WIN KARYA                                     |                         |                                                                                                    |                                                                    |                                | •                                 |
|                                               |                         |                                                                                                    |                                                                    | Senin - Jumat<br>08.00 - 16.00 | 024 - 76440587<br>082135675554    |
|                                               |                         |                                                                                                    |                                                                    | OUR OFFICE HOUR                | CALL US TODAY                     |
| STIE                                          |                         |                                                                                                    | kaan@cku.ac.id                                                     |                                |                                   |
| USTAKAAN CEMPH                                |                         | GETINTO                                                                                                    | JCH WITH EMAIL                                                     |                                |                                   |
|                                               |                         |                                                                                                    |                                                                    |                                |                                   |
|                                               |                         |                                                                                                    |                                                                    |                                |                                   |
|                                               |                         |                                                                                                    |                                                                    |                                |                                   |
|                                               |                         |                                                                                                    |                                                                    |                                |                                   |
| HUME PR                                       | AKTEK K                 | ERJA TENTANG                                                                                                    | PANDUAN                                                            | PENELITIAN ANDA 🔻              | IVA LUTFI YANINGRUM 👻             |
| HUME PR                                       | AKTEK K                 | ERJA TENTANG                                                                                                    | PANDUAN                                                            | PENELITIAN ANDA 👻              | IVA LUTFI YANINGRUM 👻             |
|                                               |                         | ERJA TENTANG                                                                                                    | PANDUAN                                                            | PENELITIAN ANDA -              | IVA LUTFI YANINGRUM 🔻             |
| UPLOAD FILE S                                 | AKTEK K<br>SKRIPSI      | ERJA TENTANG                                                                                                    | PANDUAN                                                            | PENELITIAN ANDA 🔻              | IVA LUTFI YANINGRUM 👻             |
|                                               | aktek k<br>Skripsi<br>: | 1234456                                                                                                    | PANDUAN<br>Program Studi                                           | PENELITIAN ANDA -              | IVA LUTFI YANINGRUM 🔻             |
| UPLOAD FILE S                                 | AKTEK K<br>SKRIPSI<br>: | ERJA TENTANG<br>1234456<br>IVA LUTFI YANINGRUN                                                                     | PANDUAN<br>Program Studi                                           | PENELITIAN ANDA -<br>: S1-A    | IVA LUTFI YANINGRUM V             |
| UPLOAD FILE S                                 | AKTEK K<br>SKRIPSI<br>: | ERJA TENTANG<br>1234456<br>IVA LUTFI YANINGRUM                                                                     | PANDUAN<br>Program Studi                                           | PENELITIAN ANDA -<br>: S1-A    | IVA LUTFI YANINGRUM 👻             |
| UPLOAD FILE S                                 | aktek k<br>Skripsi<br>: | ERJA TENTANG<br>1234456<br>IVA LUTFI YANINGRUN                                                                     | PANDUAN<br>Program Studi                                           | PENELITIAN ANDA 🔻<br>: S1-A    | IVA LUTFI YANINGRUM -             |
| UPLOAD FILE S NIM Nama Jenis File             | AKTEK K<br>SKRIPSI<br>: | ERJA TENTANG<br>1234456<br>IVA LUTFI YANINGRUN<br>Pilih File                                                       | PANDUAN<br>Program Studi                                           | PENELITIAN ANDA 🔻<br>: S1-A    | IVA LUTFI YANINGRUM V             |
| UPLOAD FILE S NIM Nama Jenis File Upload File | AKTEK K<br>SKRIPSI<br>: | ERJA TENTANG 1234456 IVA LUTFI YANINGRUM Pilih File Choose File No fil                                             | PANDUAN<br>Program Studi<br>M<br>e chosen                          | PENELITIAN ANDA 🔻<br>: S1-A    | IVA LUTFI YANINGRUM ▼<br>KUNTANSI |
| UPLOAD FILE S NIM Nama Jenis File Upload File | AKTEK K<br>SKRIPSI<br>: | ERJA TENTANG 1234456 IVA LUTFI YANINGRUM Pilih File Choose File No fil Hanya file PDF yang berk                    | PANDUAN Program Studi M e chosen ukuran maksimal 50 MB             | PENELITIAN ANDA 🔻<br>: S1-A    | IVA LUTFI YANINGRUM ▼<br>KUNTANSI |
| UPLOAD FILE S                                 | AKTEK K<br>SKRIPSI<br>: | ERJA TENTANG<br>1234456<br>IVA LUTFI YANINGRUM<br>- Pilih File -<br>Choose File No fil<br>Hanya file PDF yang berk | PANDUAN<br>Program Studi<br>M<br>e chosen<br>ukuran maksimal 50 MB | PENELITIAN ANDA                | KUNTANSI                          |

- 10. Jika pada data **publish dan approve** masih bertuliskan tidak disetujui, Berarti admin perpus belum mengecek ataupun belum memverifikasi data skripsi anda. Silahkan hubungi admin perpus untuk meminta melakukan pengecekan jika sudah upload file skripsi nya.
- 11. Selesai